# **ABM Purchase Requisitions**

### Improved Control and Workflow for Purchasing in Every Organisation

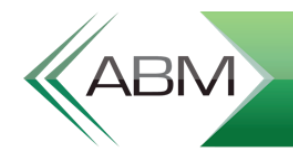

ADVANCED BUSINESS MANAGER

### **Purchase Requisition Management**

- Many ABM clients have asked about imposing value limits on purchase orders  $\gg$
- All organisations need a simple process for reviewing and approving requisitions > so that they can proceed to purchase ordering
- **Developed in conjunction with our largest companies**, ABM now has a module to  $\gg$ respond to this....

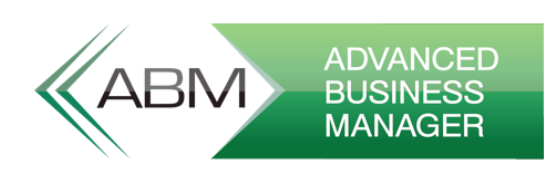

### **Purchase Requisitions**

- **Purchasing Authority**  $\gg$ 
  - While many clients just want a simple value limit, others may require different > limits depending on the type of purchase
  - The staff required to approve a purchase may differ depending on the type.  $\gg$ 
    - Normal purchases for stock  $\gg$
    - **Capital Expenditure**  $\gg$
    - Consulting Costs, IT, etc. >

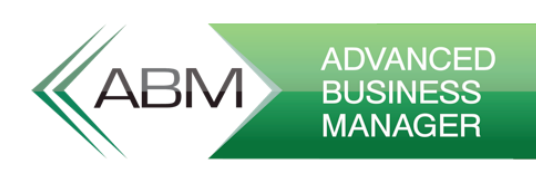

### **System Configuration**

- Under Tools  $\rightarrow$  Options  $\rightarrow$  Purchasing there is a new button to configure the  $\gg$ module.
- If you don't configure the module then there are no changes to the process  $\gg$

| Opt | ions                                   |                                         |                                   |         |                                |                          |                         |                          |                 |                   |
|-----|----------------------------------------|-----------------------------------------|-----------------------------------|---------|--------------------------------|--------------------------|-------------------------|--------------------------|-----------------|-------------------|
|     |                                        |                                         |                                   |         |                                |                          |                         |                          |                 | $\otimes$         |
| F   | Prefere <u>n</u> ces <u>C</u> ompany / | Addresses <u>S</u> al                   | les Credit P <u>u</u> ro          | chasing | Inventory                      | Pri <u>c</u> es          | Jobs                    | <u>F</u> orms            | <u>B</u> anking | S <u>w</u> itches |
|     | -Document Numbering-                   |                                         |                                   |         |                                |                          |                         |                          |                 |                   |
|     |                                        | Number<br>Sequentially<br>Starting From | or enter<br>manually<br>as you go | ✓       | Witholding t<br>from supplie   | ax applie:<br>rs or sub- | s to some<br>contract   | e paymen<br>ors          | ıts             |                   |
|     | Purchase Requisitions                  | PQ00056                                 |                                   |         |                                |                          |                         |                          |                 |                   |
|     | Purchase Orders                        | PS00128                                 |                                   | ☑       | There are tin<br>are reallocat | neswhen<br>ted to a c    | i purcha:<br>central bi | se invoice<br>Iling acco | es<br>punt      |                   |
|     | Deliveries (GRNs)                      | PD00138                                 |                                   |         |                                |                          |                         |                          |                 |                   |
|     | Returns                                | PR00019                                 |                                   |         |                                | Configu                  | ire Purch               | asing Au                 | thority         |                   |
|     | Invoice References                     | P100270                                 |                                   |         |                                |                          |                         |                          | <u>ر</u>        |                   |
|     | Credit References                      | PC00007                                 |                                   |         |                                |                          |                         |                          |                 | -                 |

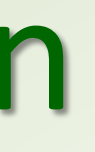

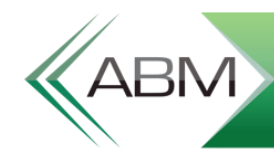

### System Configuration – Purchase Types

- > Define your purchase types
  - > Optionally set a Final Approver
  - The purchase user group is for the users that will be notified to do the purchase order

| Configure Purchas     | ing Authority                 |              |
|-----------------------|-------------------------------|--------------|
| Home                  |                               |              |
| Save & Cancel         | Add Remove                    |              |
| Close<br>Actions      | Type Type<br>Purchase Types   |              |
| Purchase Types User   | Delegations Reminder Emails   |              |
| User must select Purd | hase Type on Requisitions 🛛 🗸 |              |
| Purchase Type         |                               | Final Approv |
| Stock Purchases       |                               |              |
| IT Purchases          |                               | IT Manager   |
| Capital Expenditure   |                               | CFO          |

|    | _ = ×               |
|----|---------------------|
|    | ۵                   |
|    |                     |
|    |                     |
|    |                     |
|    |                     |
|    |                     |
|    | 1                   |
|    |                     |
| er | Purchase User Group |
|    | Unlimited           |
|    | Unlimited           |
|    | Unlimited           |
|    |                     |

### **System Configuration - Users**

- > Define the User hierarchy
  - > Top spot has no limit
  - Tree structure describes
     how requisitions will
     escalate for approval
  - Value limits for each purchase type

| Configure Purchasing Auth                                                                                                    | iority                                                                            |                                                        |                                                         | ×                                                                   |
|----------------------------------------------------------------------------------------------------|-----------------------------------------------------------------------------------|--------------------------------------------------------|---------------------------------------------------------|---------------------------------------------------------------------|
| Home                                                                                                    |                                                                                   |                                                        |                                                         | ۵                                                                   |
| Save & Cancel<br>Close<br>Actions<br>Purchase Types<br>User Delegation                                                               | Add Remove Change<br>Subordinate User User<br>User Delegations<br>Reminder Emails | Eind                                                   |                                                         |                                                                     |
| User Name                                                                                                    |                                                                                   | Stock Purchases                                        | IT Purchases                                            | Capital Expenditure                                                 |
| <ul> <li>CEO</li> <li>CFO</li> <li>TI Manager</li> <li>Richard</li> <li>Andrea</li> <li>Bob</li> <li>Hanna</li> <li>David</li> </ul> |                                                                                   | 0.00<br>0.00<br>1,000.00<br>200.00<br>200.00<br>200.00 | 500.00<br>5,000.00<br>200.00<br>50.00<br>50.00<br>50.00 | 10,000.00<br>2,000.00<br>500.00<br>1,000.00<br>0.00<br>0.00<br>0.00 |

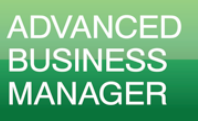

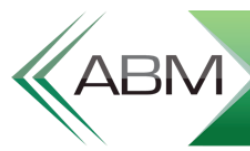

### **System Configuration - Emailing**

- When requisitions are
   escalated to a user they
   will be emailed a
   notification with the
   requisition details and
   buttons to action it
- Reminders can also be sent on a daily basis

| ABM Configure | Purchasing     | Authority        |              |                    |                           |         | × |
|---------------|----------------|------------------|--------------|--------------------|---------------------------|---------|---|
| Home          |                |                  |              |                    |                           |         | ۵ |
|               | X              |                  |              |                    |                           |         |   |
| Save & C      | ancel          |                  |              |                    |                           |         |   |
| Action        | IS             |                  |              |                    |                           |         |   |
| Purchase Typ  | es User Dele   | gations Reminder | Emails       |                    |                           |         |   |
|               |                |                  |              |                    |                           |         |   |
| Send re       | minders on the | selected days at | 07:00 a.m. 🚔 | Email Account Deta | ails                      |         |   |
| Moi           | nday<br>esday  |                  |              | Server Name        | outlook.office365.com     | Port 21 | 1 |
| v ve          | dnesday        |                  |              | Username           | richard@concept-eng.co.nz |         |   |
| ✓ Thu         | ursday<br>day  |                  |              | Password           | •••••                     |         |   |
| Sat           | turday         |                  |              | From address       | richard@concept-eng.co.nz |         |   |
| Sur           | nday           |                  |              | Reply-To address   | richard@concept-eng.co.nz |         |   |
|               |                |                  |              | Bcc address        |                           |         |   |
|               |                |                  |              |                    |                           |         |   |
|               |                |                  |              |                    |                           |         |   |
|               |                |                  |              |                    |                           |         |   |
|               |                |                  |              |                    |                           |         |   |

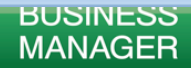

### Components

- > ABM 9.3 Available for release now.
- > Requires the Flex Server
- > Purchase Requisitions Processing Service
  - > Handles escalating requisitions and sending emails
- Purchase Requisitions Web Application

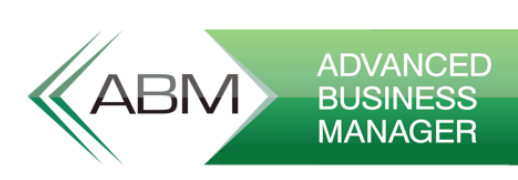

# **Using the Module**

- Change security to prevent most users from entering Purchase Orders, only  $\gg$ Requisitions
- **Users enter Purchase Requisitions as normal in ABM**  $\gg$
- Select a Purchase Type  $\gg$

| Supplier<br>Details | Commercial Biod<br>3963 Park Road<br>Riccarton,<br>Christchurch 43<br>Canterbury | cides Ltd<br>1,<br>3786 |          | Requisition Date   |
|---------------------|----------------------------------------------------------------------------------|-------------------------|----------|--------------------|
|                     |                                                                                  |                         |          | Despirition Of the |
| All Prices          | Exclude GST                                                                      | 👻 Call Number           |          | Purchase Type      |
| GST Applies         |                                                                                  |                         |          | Suggest Ord        |
| )de Des             | cription                                                                         |                         | Quantity | Price Discount     |

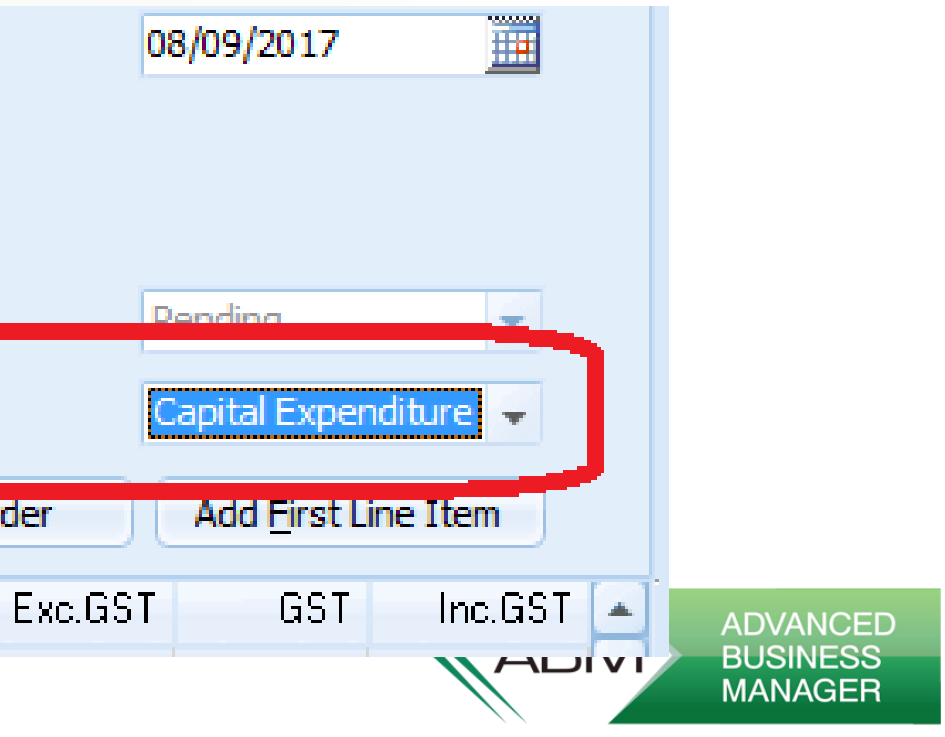

# **Using the Module**

- The Purchase Requisitions
   Background Service will see the requisition and escalate it accordingly.
- The approver is emailed the document with links to Approve, Reject or View.

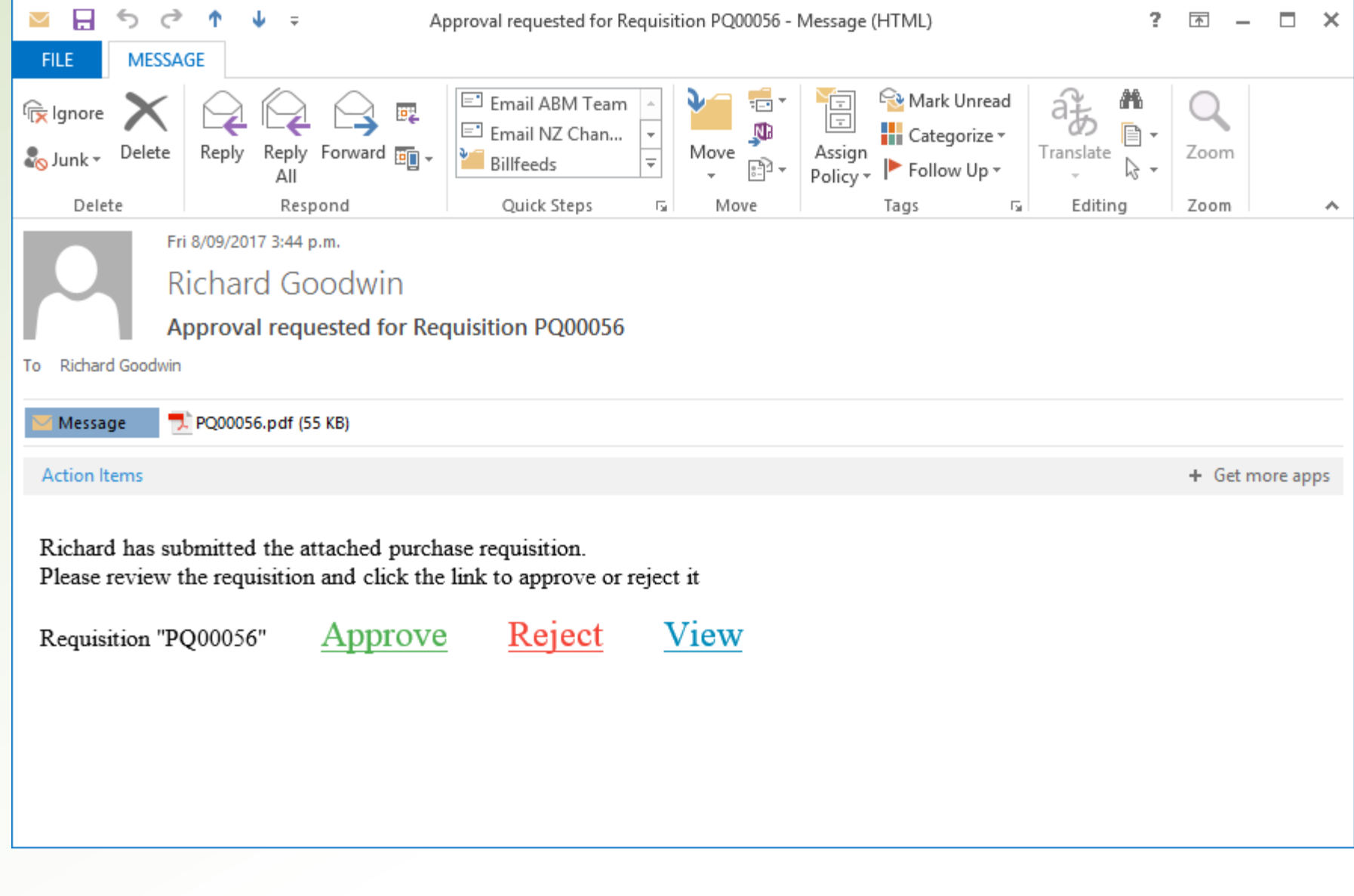

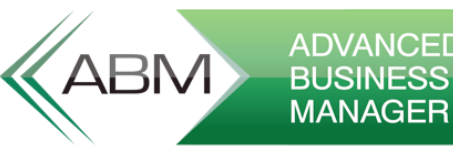

## **Approving A Requisition**

- User can click on the links on the  $\gg$ email to approve or reject requisition
- Or they can go to the website  $\gg$ and view them from there
- **Multi-select requisitions and**  $\gg$ approve or reject.
- Drill down to view the details  $\gg$

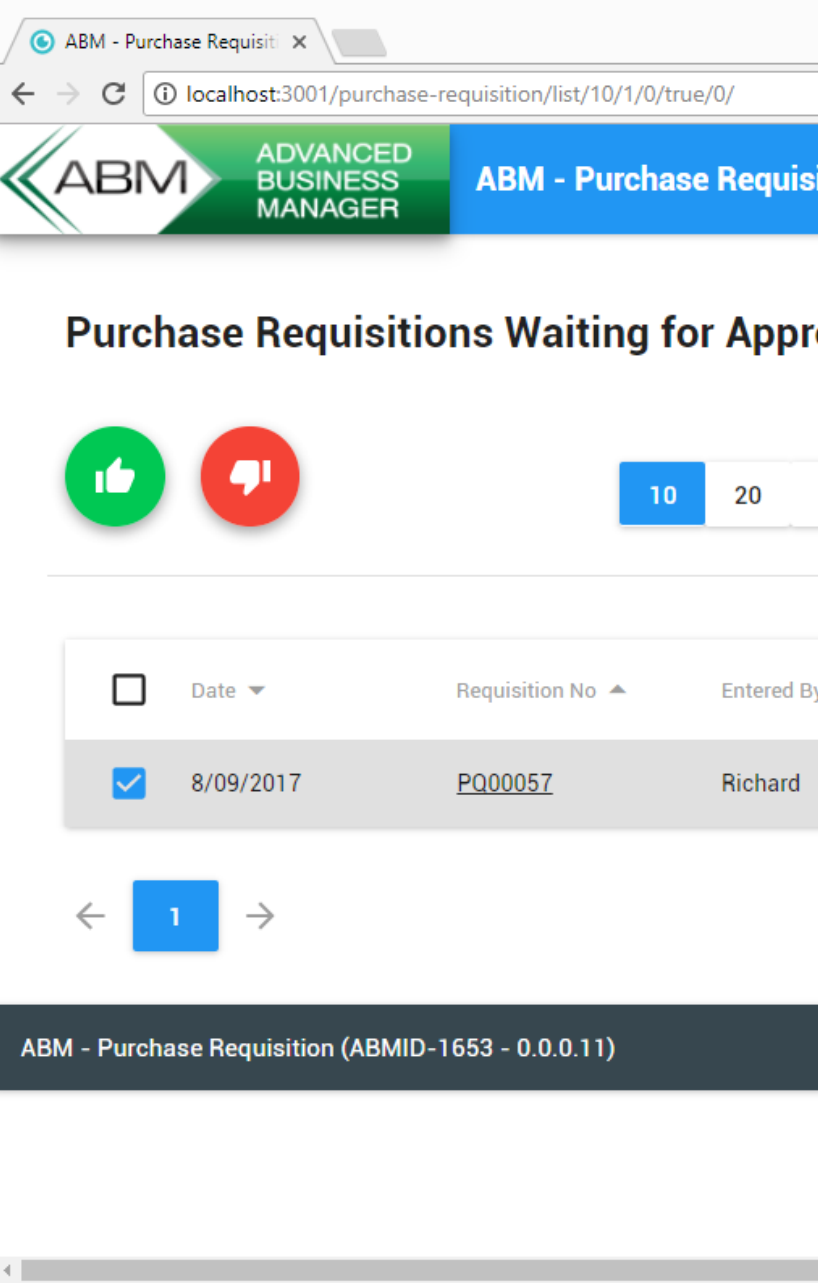

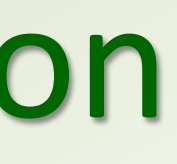

|        |                 |                   |                  | 1          | [         | ×         |
|--------|-----------------|-------------------|------------------|------------|-----------|-----------|
|        |                 |                   |                  |            | ⊕ 5       | •☆:       |
| sition |                 |                   |                  |            |           | LOG OL    |
| oval C |                 |                   |                  |            |           |           |
| 30 50  |                 | Search By<br>Date | Ŧ                |            |           | Q         |
| sy 🔺   | Supplier Name 🔺 |                   | Total excl.GST 🔺 | Tot        | al incl.G | ST 🔺      |
|        | Overseas Harb   |                   | 1,365.37         |            | 1,30      | 65.37     |
|        |                 |                   |                  |            |           |           |
|        |                 |                   | Adva             | nced Busin | ess Ma    | nager © : |

| C C                                                                                                    |
|----------------------------------------------------------------------------------------------------|
| Descent and the probability of the probability of the |
| PQ00057Image: Constraint of the constraint of the constrain         |
| Supplier NameOverseas Harbour HardwareDiscount0.00Supplier Code207Total excl.GST750.00Requisition NoPQ0057GST0.00Date8/09/2017Total incl.GST750.00                                                                                                    |
| Supplier Code207Total excl.GST750.00Requisition NoPQ00057GST0.00Date8/09/2017Total incl.GST750.00                                                                                                    |
| Requisition No         PQ00057         GST         0.00           Date         8/09/2017         Total incl.GST         750.00                                                                                                    |
| Date 8/09/2017 Total incl.GST 750.00                                                                                                    |
|                                                                                                    |
| Entered By Richard                                                                                                    |
| Code     Description     Units     Quantity     Price     Discount     EXC.GST     GST     INC.GST                                                                                                    |
| 0160.00.00 Light, Heat & power 1 750.00 0.00 750.00 0.00 750.00                                                                                                    |
| This is text                                                                                                    |
|                                                                                                    |

### **Approving a Requisition Requisitions escalate up the organisation**, step by step until they reach someone

- $\gg$ that has the authority for the required value.
  - Each manager must approve in turn it won't skip straight to someone with  $\gg$ the required authority as managers need to know what's being purchased in their department
- If the purchase type requires a final approver then it will jump to that person in  $\gg$ the organisation after getting initial value approval
  - If that person doesn't have the value limit required it escalates up from there  $\gg$
- Original requestor gets an email if anyone in the chain rejects it.  $\gg$

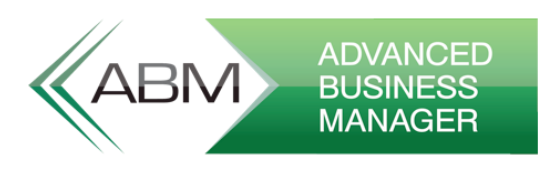

- Once a requisition is approved it will show with a green flag (Approved but not Ordered)
- Purchasing Officers can then
   convert to purchase order and
   mark the requisition as
   ordered when done.

### Ordering

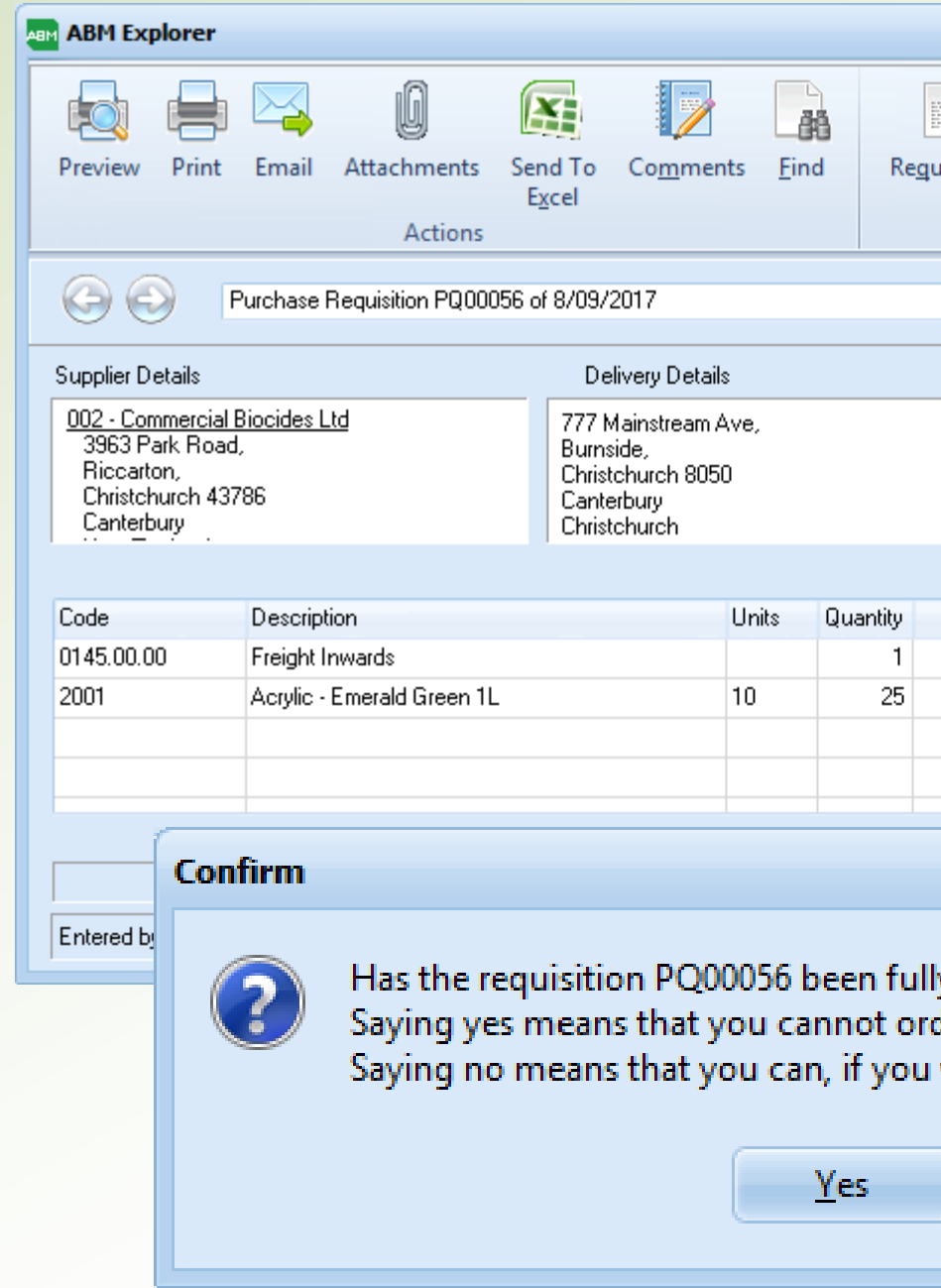

|                    |                  |               |               |                 |      |            | (     |          |  |
|--------------------|------------------|---------------|---------------|-----------------|------|------------|-------|----------|--|
|                    |                  | A             |               |                 |      |            |       |          |  |
| Erer In            |                  |               |               |                 |      |            |       |          |  |
| uisition           | Irack Bill<br>In | teeds<br>hage |               |                 |      |            |       |          |  |
| Trans              | actions          | Ĩ             |               |                 |      |            |       |          |  |
|                    |                  |               |               |                 |      |            |       |          |  |
|                    |                  |               |               |                 |      |            |       | *        |  |
| Other Approved by: |                  |               |               |                 |      |            |       |          |  |
|                    |                  |               |               |                 | CF   | ס          |       |          |  |
|                    |                  |               |               |                 |      | -          |       |          |  |
|                    |                  |               |               |                 |      |            |       |          |  |
|                    |                  |               |               |                 |      |            |       |          |  |
|                    |                  |               |               |                 |      |            |       |          |  |
| Price              | Discount         | Exc.GST       | GST<br>112.50 | Inc.G           | 51   | Location   |       | <b>^</b> |  |
| 122.00             | 0.00             | 2 050 00      | 457.50        | 2 50            | 2.50 | Hand Offic | _     |          |  |
| 122.00             | 0.00             | 3,000.00      | 407.00        | 3,00            | 7.00 | Head Offic | e     |          |  |
|                    |                  |               |               |                 |      |            |       |          |  |
|                    |                  |               |               |                 |      |            |       | -        |  |
|                    |                  |               |               |                 |      |            |       | 3        |  |
|                    |                  |               |               |                 |      |            |       | 9        |  |
|                    |                  |               |               |                 |      |            |       |          |  |
| iy order           | ea:              |               | _             |                 |      |            |       |          |  |
| der this           | requisi          | tion agai     | n.            |                 | l.   |            |       |          |  |
| want to            | o split t        | he requis     | sition o      | /er m           | nult | iple or    | iers. |          |  |
|                    |                  |               |               |                 |      |            |       |          |  |
|                    | No               |               |               |                 |      |            |       |          |  |
|                    | <u> </u>         |               |               |                 |      |            |       |          |  |
|                    |                  |               |               |                 |      |            |       |          |  |
|                    |                  |               |               |                 | ЛС   |            | ADV   | ANCE     |  |
|                    |                  |               |               | AE              | DI V |            | BUS   |          |  |
|                    |                  |               |               | $\overline{\ }$ |      |            |       |          |  |